## 採点ナビ テスト情報の共有方法

Ver1.0

テスト情報の共有機能を用いることで、設定済のテストの模範解答・問題枠・問題情報・得点枠・分野設定を 他 PC ヘコピーすることが可能でございます。

## テスト情報の出力

①採点ナビ(かんたんモード)を起動後、
「つづきから」を押します

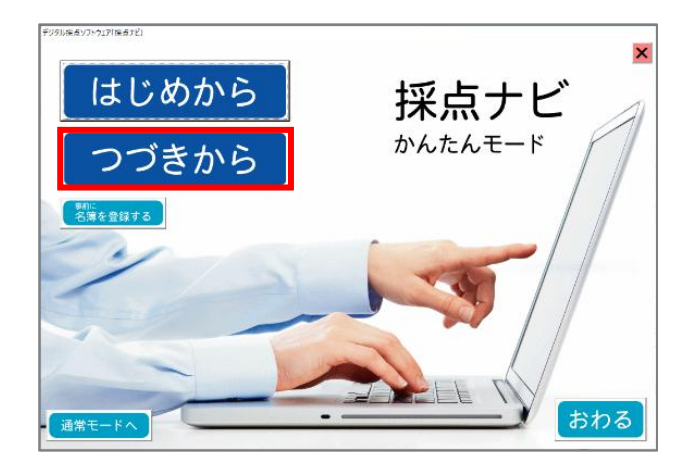

| STATISTICS AND IN ADDITION   |                  |                       |            |
|------------------------------|------------------|-----------------------|------------|
| 799/0#=79F9171#=7E17EH 20209 | NE CREATING      |                       |            |
| かんたんモード                      |                  |                       | ×          |
| テストを選択してください                 |                  |                       |            |
| 実施日 ~                        | ~                | 実行 解除                 | ]          |
|                              | <b>送</b> 把中 未採   | 点 採点途中 採点済み           |            |
| = 71.4                       |                  | \$2.00 ct 44 (4) 60 A |            |
| 1 中間テスト                      | 10 100 2021/06/0 | 8 22                  | 印刷・出力する    |
|                              |                  |                       |            |
|                              |                  |                       | WIRG-T Z   |
|                              |                  |                       | 則际りる       |
|                              |                  |                       |            |
|                              |                  |                       | テスト情報を出力する |
|                              |                  |                       |            |
|                              |                  |                       |            |
|                              |                  |                       |            |
|                              |                  |                       |            |
|                              |                  |                       |            |
|                              |                  |                       |            |
|                              |                  |                       |            |
|                              |                  |                       |            |
|                              |                  |                       |            |
|                              |                  |                       | 1          |
|                              |                  |                       |            |
| ←                            |                  | 採                     | 点をはじめる     |
|                              |                  |                       |            |

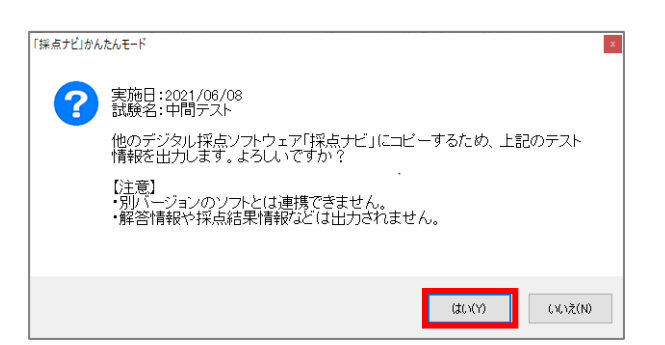

| 望世 ● 新山(2485年- 田田 - 田田 - 田田 - 田田 - 田田 - 田田 - 田田 - 田                                                                                                    |            |                                                      |                                     |                       | ~ 0  | アーテスクトップの狭窄 |
|----------------------------------------------------------------------------------------------------|------------|------------------------------------------------------|-------------------------------------|-----------------------|------|-------------|
| ■ ▲ GR 世 夏奈日時 ▲ 豊都 サイズ<br>〒720-57 20201002/29 1438 27/16/2-8/34<br>〒700gam Files (x88) - 5/3→57/15<br>2020/09/12 8/14 5/3→57/15<br>2020/09/12 8/14<br>2020/09/12 8/14<br>2020/09/12 8/14<br>2020/09/12 8/14<br>2020/09/12 8/14<br>2020/09/12 8/14<br>2020/09/12 8/14<br>2020/09/12 8/14<br>2020/09/12 8/14<br>2020/09/12 8/14<br>2020/09/12 8/14<br>2020/09/12<br>2020/09/12<br>2020/09/12<br>2020/09/12<br>2020/07/12<br>2020/07/12<br>2020/07/12 | 整理▼        | 新しいフォルダー                                             |                                     |                       |      | 800 -       |
|                                                                                                    | <b>×</b> ^ | 后前                                                   | 更新日時 ^                              | 種類                    | サイズ  |             |
|                                                                                                    | • c        | デスクトップ<br>デート Program Files (x88) - ショートカット          | 2021/08/29 14:38<br>2021/08/12 9:14 | ファイル フォルダー<br>ショートカット | 2 KB |             |
|                                                                                                    | 771U       | 1ル44(N): 2010000072005年20000000000000000000000000000 |                                     |                       |      |             |
| ファイル%(N):                                                                                                    |            |                                                      |                                     |                       |      |             |

②テスト情報を共有したいテストを選択し、 「テスト情報を出力する」を押します

③右図の表示が出たら「はい」を押します

④出力先を指定し「保存」を押すと、 指定した場所に"日時\_テスト名\_.testdata"の ファイルができます

こちらのファイルを他 PC の採点ナビに取り込む ことで、テスト情報を共有できます

## テスト情報の取り込み

①右図のような、採点ナビから出力した"日時\_テスト名\_.testdata"のファイルを ご用意ください

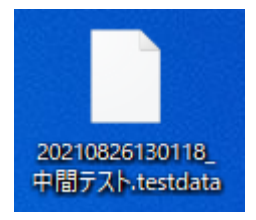

②採点ナビを起動後、 「はじめから」を押します

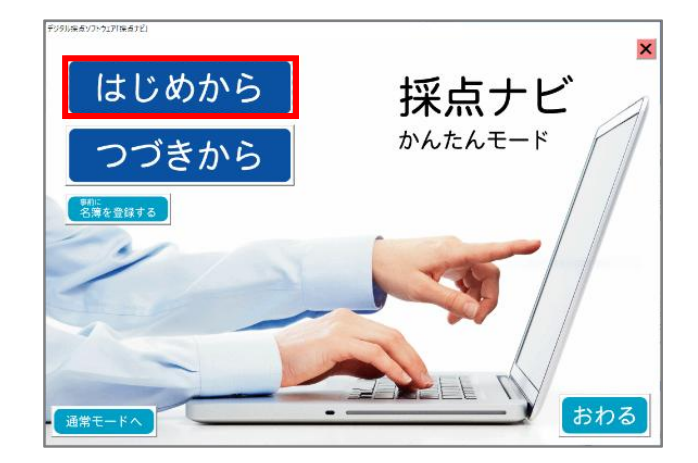

| ◇ デジタル採点ソフトウェア「採点ナビ」             | × |
|----------------------------------|---|
| 新しいテストを作成します                     |   |
| テスト名を入力してください                    |   |
| 中間テスト                            |   |
| ※全角20文字まで                        |   |
| 実施日を入力してください                     |   |
| 2021/08/26                       |   |
| ** YYYY/MM/DDH3T, 19102018/07/01 |   |
| ←戻る<br>プスト&ファイルから<br>取込む<br>作成   |   |

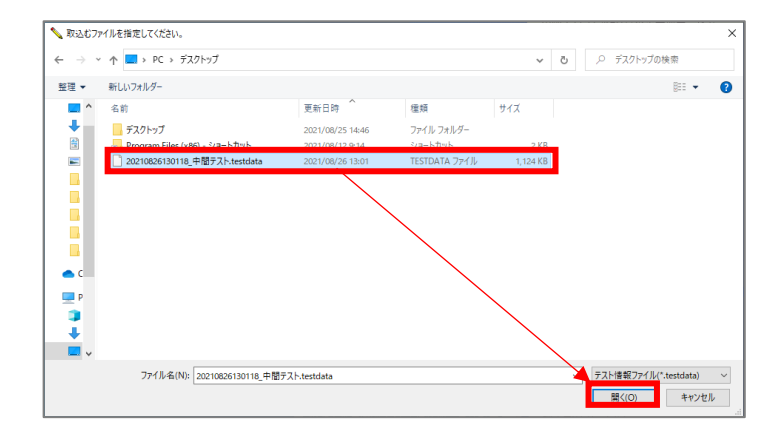

③任意のテスト名を入力し、 「テストファイルから取込む」を押します

④手順1の"日時\_テスト名\_testdata"の ファイルを選択→「開く」を押します

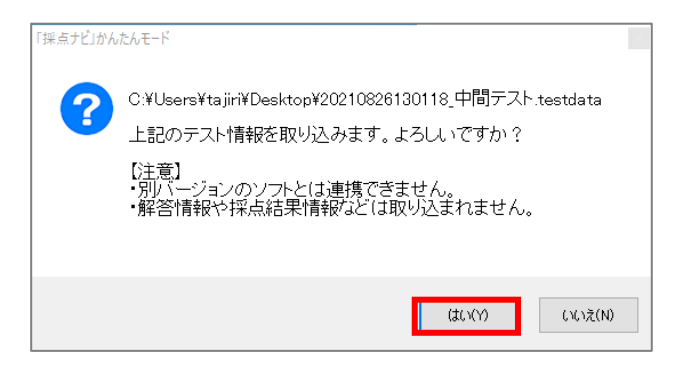

⑥取り込んだテストの内容が表示されますので、 模範解答・問題枠・問題情報が設定されているか 確認します

⑤右図の表示が出たら「はい」を押します

問題なければ通常通り、生徒の解答用紙を取込み、 採点、名簿の取り込みを行います

| かんたんモード 手順① 模範解<br>= 7 b & + K0-21 中間                                                                                                    | 答取込み                                                                                                    |
|----------------------------------------------------------------------------------------------------|----------------------------------------------------------------------------------------------------|
| ノンドロ・トレーン「モート」                                                                                                    |                                                                                                    |
| ・片面/両面の設定をしてください<br>○ #素 ◎ ##                                                                                                    |                                                                                                    |
| ・向きの設定をしてください<br>④ ○ ○ ○ ○ ○ ○ ○ ○ ○ ○ ○ ○ ○ ○ ○ ○ ○ ○ ○                                                                                                    |                                                                                                    |
| ・模範解答の画像を取込んでください<br>(ドラッグ&ドロップでも選択できます)<br>複数解答を取込む                                                                                                    | A set set and the set of the set of the set |
| ←戻る 【茶園)(Wington Files (18)WFF きせいくついわ)(1)(8)WFF 【茶園)(Wington Files (18)WF(きせいくついわ))(1)(8)WF 【第四、Wington Files (18)WF(きせいくついわ))(1)(8)WF 【第四、Wington Files (18)WF(きせいくついわ))(1)(8)WF 【第四、Wington Files (18)WF(きせいくついわ)(1)(8)WF 】 **************************** | xishee#KE-214-yoone 14#866年の2011054-103764.jcg<br>xishe#KE-214-yoone:14#866年の2011054-103764.jcg                                                                                                    |

ご不明な点等ございましたら(株)教育ソフトウェア(TEL:042-649-9600)までお問合せくださいませ。